### キャッシュ(一時ファイル)クリア方法について

電子入札システムの操作中にエラーが発生する場合、Internet ExplorerとJavaのキャッ シュ(一時ファイル)に不整合が発生している可能性がありますので、以下の手順でクリアし、 再度、同様の操作を実行願います。

※画面の例はInternet Explorer10、JRE7update15です。

#### 1. Internet Explorerのキャッシュクリア

Step 1

以下のどちらかの手順で、「Internet Explorer」の「インターネットオプション」を開いてください。

A. メニューバーから「ツール」を選択し、「インターネットオプション」を開きます。

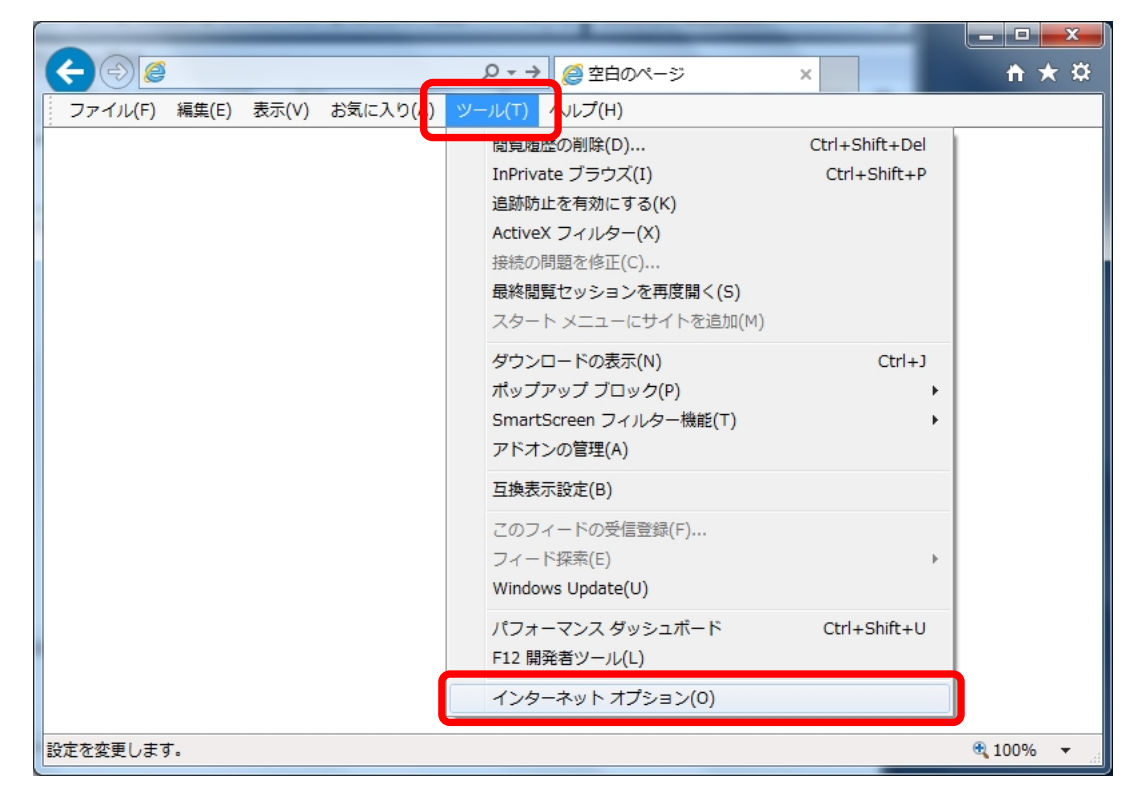

B. 歯車アイコンから「インターネットオプション」を開きます。

| $(\leftarrow) \ominus \emptyset$ |                        | × 🗎 🕆 🔅                                                                                              |
|----------------------------------|------------------------|----------------------------------------------------------------------------------------------------|
| ファイル(F) 編集(E) 表示(V)              | お気に入り(A) ツール(T) ヘルプ(H) | 印刷(P) ・<br>ファイル(F) ・<br>拡大(Z) (100%) ・<br>セーフティ(S) ・                                                 |
|                                  |                        | スタート メニューにサイトを追加(M)<br>ダウンロードの表示(N) Ctrl+J<br>アドオンの管理(M)<br>F12 開発者ツール(L)<br>ビン留めサイト(G)<br>互換表示設定(B) |
|                                  |                        | インターネット オプション(0)                                                                                     |
|                                  |                        | ハーション旧報(A)                                                                                           |
|                                  |                        |                                                                                                    |
|                                  |                        |                                                                                                    |
|                                  |                        |                                                                                                    |
|                                  |                        | 🔍 100% 🔻 🕌                                                                                           |

Step2

「インターネットオプション」の「全般」タブで「削除」ボタンをクリックしてください。

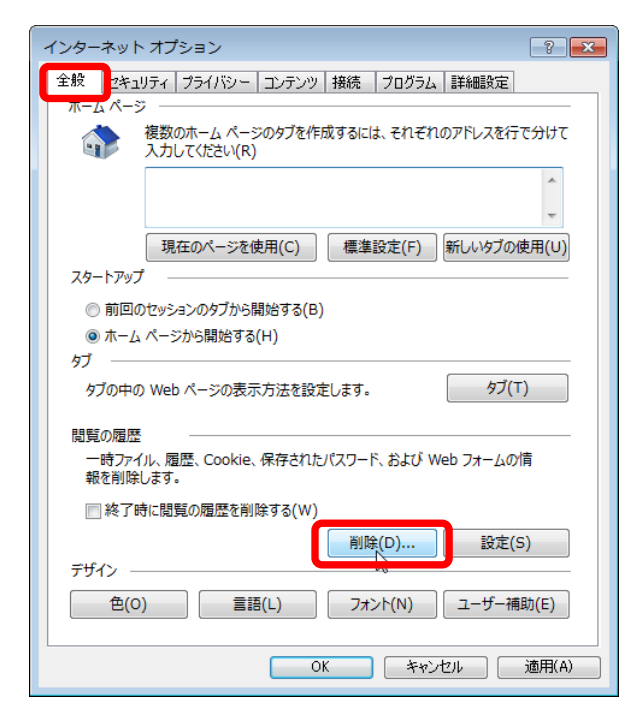

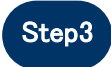

「インターネットー時ファイルおよびWebサイトのファイル」と「クッキーとWebサイト データ」をチェックし、「削除」ボタンをクリックしてください。

#### 注意「お気に入りWebサイトデータを保持する」にチェックが入っている場合、必ず チェックを外してください!

| 閲覧の履歴の削除                                                                                                    |  |  |  |
|----------------------------------------------------------------------------------------------------|--|--|--|
| お気に入り Web サイト データを保持する(R)<br>お気に入り Web サイトの基本設定を保持したり、ページを素早く表示したりする。め<br>に使用される、Cookie とインターネットー時ファイルを保持します。                                                                                                    |  |  |  |
| 図 インターネットー時ファイルおよび Web サイトのファイル(T)<br>情報をすばやく表示するために保存された Web ページ、イメージおよびメディア<br>のつビーです。                                                                                                    |  |  |  |
| <ul> <li>✓ クッキーと Web サイト データ(O)</li> <li>◇ 基本情報の保存または Web サイトのパフォーマンス向上のために Web サイト<br/>によってコンピューターに格納されたファイルまたはデータペースです。</li> </ul>                                                                                                    |  |  |  |
| <ul> <li> <b>届歴(H)</b><br/>閲覧した Web サイトの一覧です。      </li> </ul>                                                                                                    |  |  |  |
| <ul> <li>グウンロードの履歴(W)</li> <li>ダウンロードしたファイルの一覧です。</li> </ul>                                                                                                    |  |  |  |
| フォーム データ(F)<br>フォームに入力した情報を保存したものです。                                                                                                    |  |  |  |
| パスワード(P)<br>以前アクセスした Web サイトにサインインするときにパスワードが自動入力されるよう                                                                                                    |  |  |  |
| ■ ActiveX フィルターと追跡防止のデータ(K)<br>フィルター処理から除りたれる、Web サイトの一覧と、閲覧した情報を自動的に流出さ                                                                                                    |  |  |  |
| せている可能性がある Web サイトを検出するために追跡防止が使用するデータです。<br>問題の履歴の削除についての詳細                                                                                                    |  |  |  |
| Intresting of the State Stat |  |  |  |

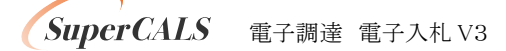

## 2. Javaのキャッシュ(一時ファイル)クリア

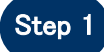

「コントロールパネル」を開き、「Java」をクリックし、「Java コントロールパネル」 を開いてください。

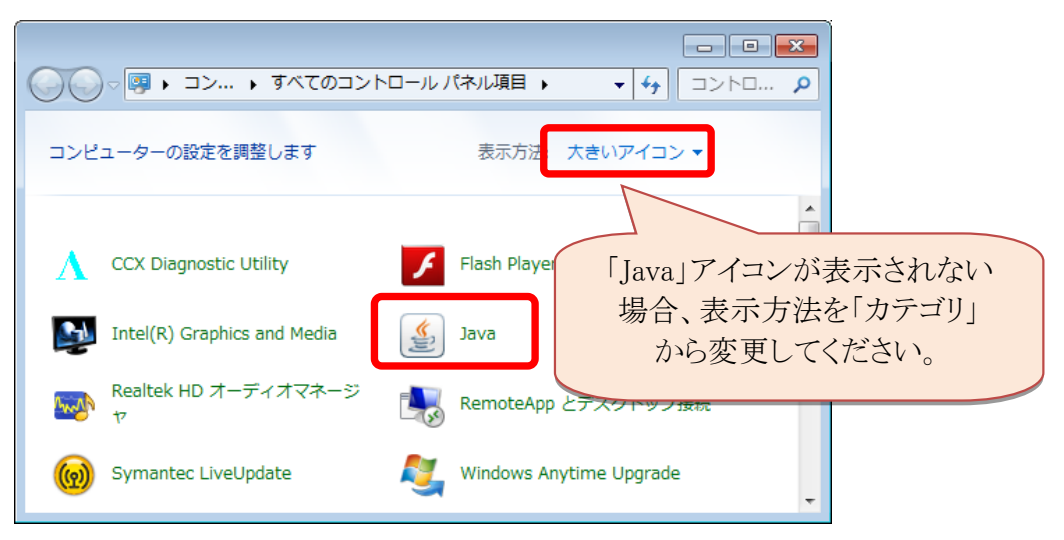

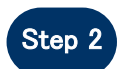

「Javaコントロールパネル」の「一般」タブで「設定」ボタンをクリックしてください。

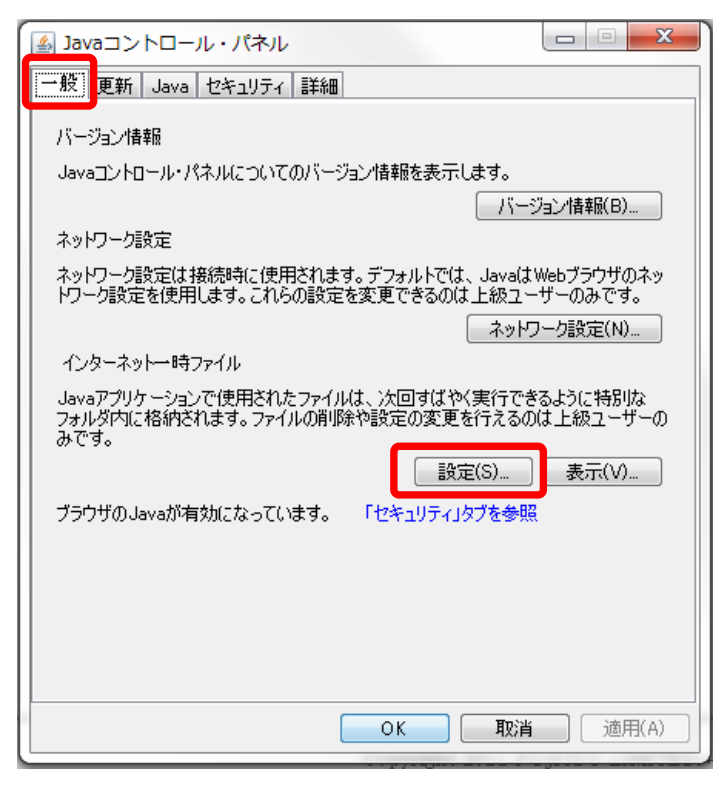

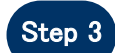

「一時ファイルの設定」にて「ファイルの削除」ボタンをクリックしてください。

| 一時ファイルの設定                                              | x             |
|--------------------------------------------------------|---------------|
| ✓ コンピュータに一時ファイルを保持する(K)                                |               |
| 場所                                                     |               |
| 一時ファイルを保持する場所を選択してください。                                |               |
|                                                        | 変更(H)         |
| ディスク領域                                                 |               |
| JARファイルの圧縮レベルを選択してくたさい。<br>一時ファイルを格納するため、ディスク領域を設定します。 | <i>1</i> &∪ ▼ |
|                                                        | 32768 🚔 MB    |
| ファイルの肖川除(D)                                            | デフォルトと戻す(R)   |
|                                                        | OK 取消         |

# Step 4

「ファイルおよびアプリケーションの削除」にて全てのチェックボックスにチェックを 入れ、「OK」ボタンをクリックしてください。

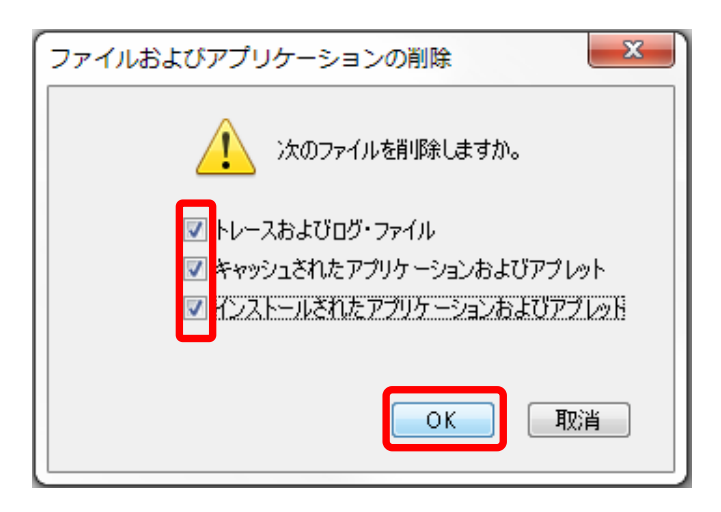